## Volunteering with AYSO Region 878

### The following requirements apply to all adult volunteers.

| Application & Background Screening                       | LiveScan Fingerprint for AYSO      |
|----------------------------------------------------------|------------------------------------|
| 1. Submit a volunteer application on                     | A LiveScan fingerprint must be     |
| Hesperiaayso.org. Create a new account if there          | done for AYSO. This must be        |
| are multiple volunteers within your household.           | completed once. The region pays    |
| 2. After you eSign, you will receive a pop-up            | for this process. See PAGE 2 for   |
| message to initiate the background check.                | instructions to book your          |
| Please ensure that this portion of the process is        | appointment.                       |
| completed. An email will be sent to the address          |                                    |
| entered. Initiate the background check from this         | Note: The results may take 2-3     |
| email.                                                   | weeks to be completed. Please      |
|                                                          | record your ATI# and appointment   |
| Note: A volunteer application must be submitted for      | date and email to                  |
| each division in which you will be a coach/team parent.  | cvpa@hesperiaayso.org.             |
| Only one application is required for the role of referee |                                    |
| or board member.                                         |                                    |
| Compliance Training                                      | Identification Verification        |
| 1. SafeSport                                             | Show your picture ID, in-person or |
| 2. Safe Haven                                            | submit via email to                |
| 3. CDC Concussion                                        | cvpa@hesperiaayso.org.             |
| 4. Red Cross Sudden Cardiac Arrest                       |                                    |
| SafeSport                                                | Role-Specific Training             |
| 1. Log into your account on <u>hesperiaayso.org</u>      | The following roles require        |
| 2. Click the Volunteer tab.                              | additional training: Coach,        |
| 3. Select the box next to SafeSport                      | Assistant Coach, Referee, Board    |
| 4. Click Renew & Update button                           | Member. These may be available     |
| 5. You will be navigated to a different website to       | online or in-person.               |
| complete.                                                |                                    |
| 6. See Page 3-4 for additional information               | Online: These courses are          |
| Other Training                                           | available within AYSOU, Training   |
| The required courses of Safe Haven, CDC Concussion,      | Library, and then the appropriate  |
| and Sudden Cardiac Arrest are accessible in AYSOU.       | folder.                            |
| Follow the steps below to access the system:             | In-Person: Register for these in   |
| 1. Log into your <u>hesperiaayso.org</u> account.        | AYSOU, using the Training Event    |
| 2. Click the Volunteer tab.                              | option.                            |
| 3. Click the AYSOU button located by your name.          |                                    |
| 4. Click Training Library.                               |                                    |
| 5. Select the Safe Haven folder.                         |                                    |
| 6. Click on the appropriate course to enroll.            |                                    |

Issues or questions during this process? Email cvpa@hesperiaayso.org

# **Region Sponsored Walk-In Live Scan Registration**

- 1. Go to <u>www.ApplicantServices.com/AYSOACC</u>
- 2. Input email address for email validation
  - 1. Click "Proceed"
  - Input the six-digit validation code that was sent to the entered email (from Applicant Services) \*Do not copy and paste the code\*
  - 3. Click "Proceed"
- 3. Select Region Number from dropdown
- 4. Input Personal Information
  - 1. Use LEGAL NAME, must match Government Issued ID
  - 2. ID will be checked at Scan site
- 5. Choose Location
  - 1. Select a time
- 6. Watch instructional video
  - 1. Review privacy notice
- 7. Print form or save a copy on your phone
- 8. Attend appointment
  - 1. Bring printed form or digital copy on your phone
  - 2. Government issued ID

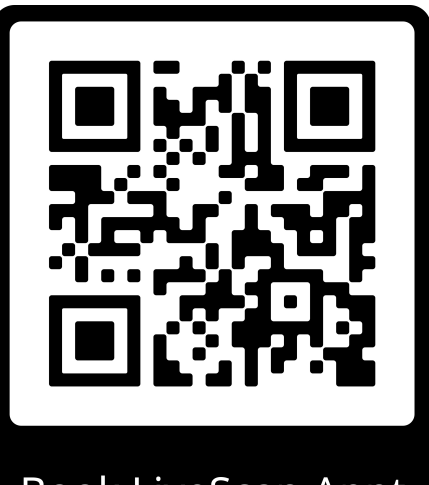

Book LiveScan Appt

#### **SafeSport Training Access and Information**

You DO NOT need to upload your certificate. The system will update approximately 45 minutes after completion.

#### **Register for Safesport from SportsConnect**

- 1. Login to your Sports Connect account where you registered as a volunteer.
- 2. Click Volunteer on the left-hand side of the screen
- 3. Check SafeSport box
- 4. Click Renew and Update A screen will pop up; 'click **HERE'** or copy and paste the URL into your browser to begin training

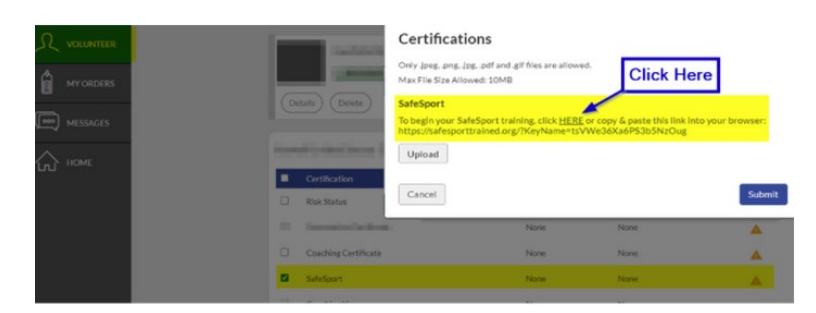

#### Access SafeSport from the U.S. Center for SafeSport

Click the link to access the sign up page

Enter the information as follows:

- First Name, Middle Name, and Last Name: Full legal name
- Email Address associated with volunteer in AYSO
- Organization Member ID: N/A
- "N/A" for Organization Member ID,
- Name of Sport or Community Organization: AYSO
- Date of Birth: Format mm/dd/yyyy
- Enrollment Key: tsVWe36Xa6PS3b5NzOug (May need to click the Enrollment Key button to access)

Select the course: SafeSport Trained – U.S. Soccer Federation

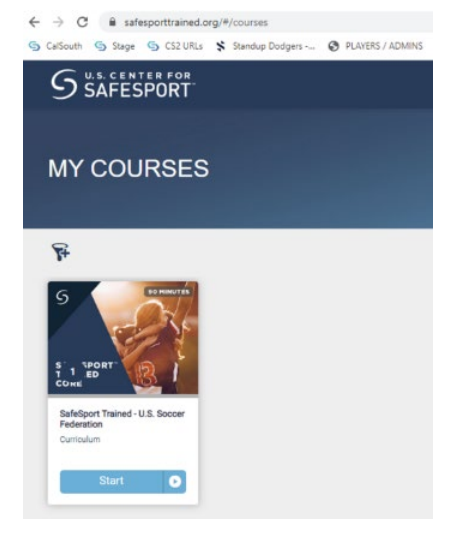

#### Access SafeSport from Browser Navigation to SafeSport

If you navigate directly to SafeSport you will need to enter the Enrollment Key to be directed to the FREE US Soccer version that will automatically update your volunteer profile in the Association Platform which will flow back to both registration systems. From this screen, click Enrollment Key

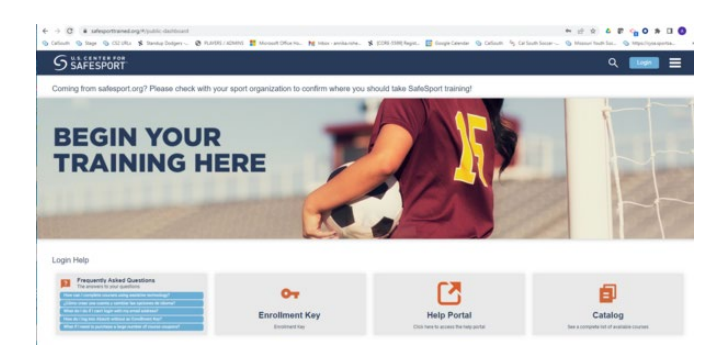

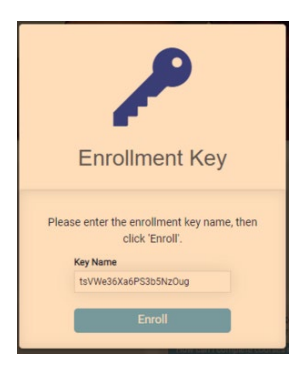

The enrollment key is tsVWe36Xa6PS3b5NzOug

If you navigate directly to the Center for Safesport <u>without entering the Enrollment Key</u>, your completion will not be transmitted to the Association Platform and your course may not be free. To correct this you will need to call or email Safesport to have your account affiliated with US Soccer.